## Uputstvo za podešavanje uređaja za mobilni internet

## Xiaomi ruter 5G CPE Pro (CB0401)

Ukoliko je SIM kartica pravilno ubačena u ruter, pokrenuće se automatsko podešavanje i moći ćete da se povežete na wireless mrežu koristeći podatke koji se nalaze na naljepnici sa donje strane uređaja.

Ime wireless mreže pronaći ćete u polju **WLAN Name** (u primjeru sa slike to je cb0401v2\_minet\_ffb7c5), a lozinka je u polju **WLAN Password** (u konkretnom primjeru e4b5ekk5e3nju7u).

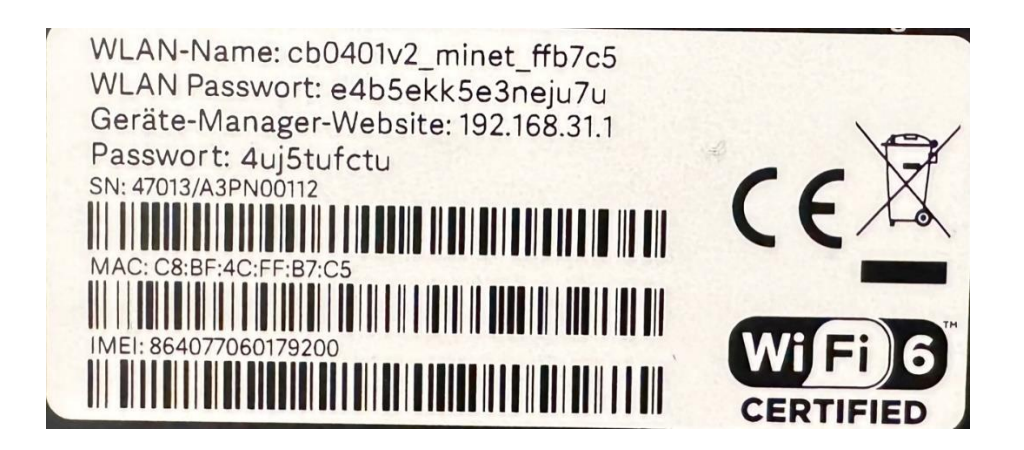

Nakon povezivanja uređaja mrežnim kablom ili preko wireless-a, stranica za podešavanje otvara se **automatski** nakon 30-ak sekundi. **Ukoliko se to ne desi, uređaj podesite ručno.** 

Uređaju pristupate unošenjem adrese 192.168.31.1 u polje za adresu vašeg pretraživača. U gornjem desnom uglu imate mogućnost izbora jezika.

Na samom startu unesite lozinku za pristup uređaju koju ćete pronaći na naljepnici sa donje strane rutera (u našem primjeru 4uj5tufctu). Unesite lozinku i pritisnite *Potvrdi*.

Nakon uspješnog logovanja otvara se prozor za **promjenu postojeće lozinke** za logovanje. Ovo morate uraditi zbog sigurnosti samog uređaja. Unesite dva puta novu lozinku koja mora ispuniti kriterijume koje vidite ispod polja za unos. Sve stavke moraju imati odobrenje u vidu zelenog štrika kao potvrdu da je lozinka zadovoljavajuća. Nakon toga kliknite na *Potvrdi*.

| Dobrodošli u MiWiFi                                        |                       |                          |      |  |
|------------------------------------------------------------|-----------------------|--------------------------|------|--|
| molimo u                                                   | inesite novu lozink   | u                        |      |  |
| •••••                                                      |                       |                          | ۲    |  |
|                                                            |                       |                          |      |  |
| •••••                                                      |                       |                          | ۲    |  |
| 🥪 Lozinke moraju imati najmanje                            | 10 znakova.           |                          |      |  |
| Lozinka mora sadržavati najma<br>slova, simbole i brojeve. | anje tri od sljedećit | n vrsta: velika slova, i | mala |  |
| 📀 Razmak nije dozvoljen                                    |                       |                          |      |  |
| 🥝 Ponovno potvrdite lozinku                                |                       |                          |      |  |
|                                                            | Potvrdi               | )                        |      |  |

Na sljedećoj stranici pogledajte i prihvatite uslove korišćenja i politiku privatnosti. Čekirajte polje ispred, i klik na *Pokušajte sada*.

| Dobrodošli u MiWiFi                                                                                                    |  |
|----------------------------------------------------------------------------------------------------|--|
| <ul> <li>Za bolje iskustvo, automatski nadogradite verziju firmware-a kada je CPE u stanju mirovanja</li> <li>Pročitao sam i slažem se s Mi Wi-Fi router Korisnički ugovor i Politika privatnosti</li> </ul> |  |
| Pokušajte sada                                                                                                    |  |
| Xiaomi. Sva prava pridržana                                                                                                    |  |

Sada ulazite u postavke rutera. Sam interfejs vas vodi kroz tri polja podešavanja uređaja. Prvo podešavanje se tiče mrežnih postavki; idete *Dalje* jer je već sve podešeno za našu mrežu. U slučaju da se moraju dodati podešavanja APN mrežnih postavki, imate ih na slici niže.

| Mobile network se | ettings     | Edit AF  | PN configuration files | × |         |
|-------------------|-------------|----------|------------------------|---|---------|
|                   | Cellular Ne | Internet | Profile name           |   |         |
|                   | Overseas r  | IPv4     | PDP Type 🗸             |   |         |
|                   | Auto (5G r  | tmcg-4g  | APN                    |   |         |
|                   | APN config  | 38267    | Username               |   |         |
|                   | Profile nam | 38267    | Password 💿             |   | Operate |
|                   | Telekom In  | None     | Authentication type 🗸  |   | Applied |
|                   |             |          | Save                   |   |         |
|                   | Apply       | Cancel   |                        |   |         |
|                   |             |          |                        |   |         |

Slijedi PIN autorizacija kao na slici niže. Unesite ispravan PIN i idite *Dalje*. Ukoliko SIM kartica nema PIN kod, ovo polje preskačete klikom na *Dalje*.

| Mrežne postavke |                   | Upravljanje Pil |                       | Postavke Wi-Fi veze |
|-----------------|-------------------|-----------------|-----------------------|---------------------|
| Unesite PIN kod |                   | ۴               | Preostali pokušaji: 3 |                     |
| [               | Potvrdi<br>Natrag | Dalje           |                       |                     |

Na postavkama WiFi veze možete podešavati ime WiFi mreže i lozinku (slika niže). Kada unesete sve što želite, podešavanje završavate na *Spremi* (da bi se podešavanja i sačuvala).

| Mrežne   | postavke                                                                                                    | Upravljanje PIN-om                 | Postavke Wi-Fi veze |  |
|----------|----------------------------------------------------------------------------------------------------|------------------------------------|---------------------|--|
| Pametno  | povezivanje                                                                                                    |                                    |                     |  |
|          | Nakon što se omogući, mreža od 2,4 GHz i mreža od 5 GHz dijelit će jedno ime. Usmjerivač će odabrati<br>najbolju dostupnu Wi-Fi mrežu za terminalne uređaje. Mreža od 5 GHz bit će odabrana ako je uređaj blizu<br>usmjerivača, u suprotnom će biti odabrana mreža od 2,4 GHz. Međutim, zbog razlika u terminalnim<br>uređajima, mogu se pojaviti problemi prilikom automatskog prebacivanja izvora signala, poput<br>kratkotrajnog prekida mreže ili čak čestih prekida veze. |                                    |                     |  |
| Postavke | Wi-Fi veze                                                                                                    |                                    |                     |  |
|          | Wi-Fi                                                                                                    | Uključ                             | i ⊖ Isključi        |  |
|          | Telekom 5G                                                                                                    |                                    | Naziv               |  |
|          | 🗆 Sakrij mrežu                                                                                                    |                                    |                     |  |
|          | Jako (WPA2 osobni)                                                                                                    | Šifi                               | riranje 🧹           |  |
|          | Uređaji koji podržavaju san                                                                                                    | no WPA sigurnost ne mogu se poveza | ti                  |  |
|          |                                                                                                    | Lo                                 | ozinka 👁            |  |
|          | Natrag                                                                                                    | Spremi                             |                     |  |
|          |                                                                                                    |                                    |                     |  |

I to je to. Sačekajte nekoliko minuta prije nego što mobilne uređaje povežete na novu WiFi mrežu.